## ใบงาน ที่ 9 ตัวอักษรไฟ และ ภาพเคลื่อนใหว

1. เปิดไฟล์ใหม่ขึ้นมา ขนาคตามต้องการแต่ในที่นี้ขอแนะนำขนาด400 x 400 Pixels โดย

| Name:                | Untitled-1    |             |   | ОК             |
|----------------------|---------------|-------------|---|----------------|
| Preset: Custom       |               | <b>~</b>    |   | Cancel         |
| Size;                |               |             | ~ | Save Preset    |
| Width:               | 400           | pixels      | ~ | Delete Preset  |
| Height:              | 400           | pixels      | ~ | Device Control |
| Resolution:          | 72            | pixels/inch | ~ | Device Central |
| Color Mode:          | RGB Color 🛛 💌 | 8 bit       | ~ |                |
| Background Contents: | Transparent   |             | ~ | Image Size:    |
| × Advanced           |               |             | _ | 468.8K         |

 $\vec{\mathfrak{U}}$  Mode = RGB Color Background Contents = Transparent

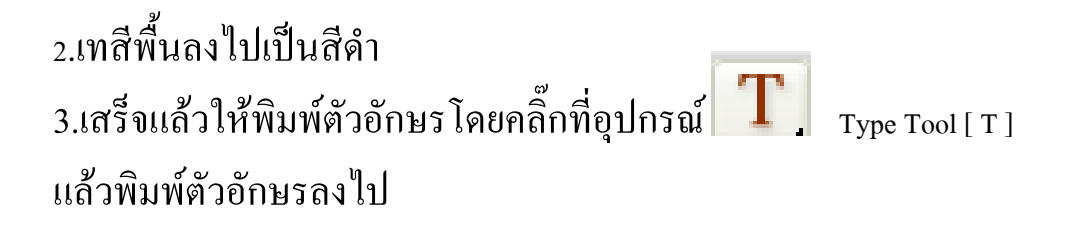

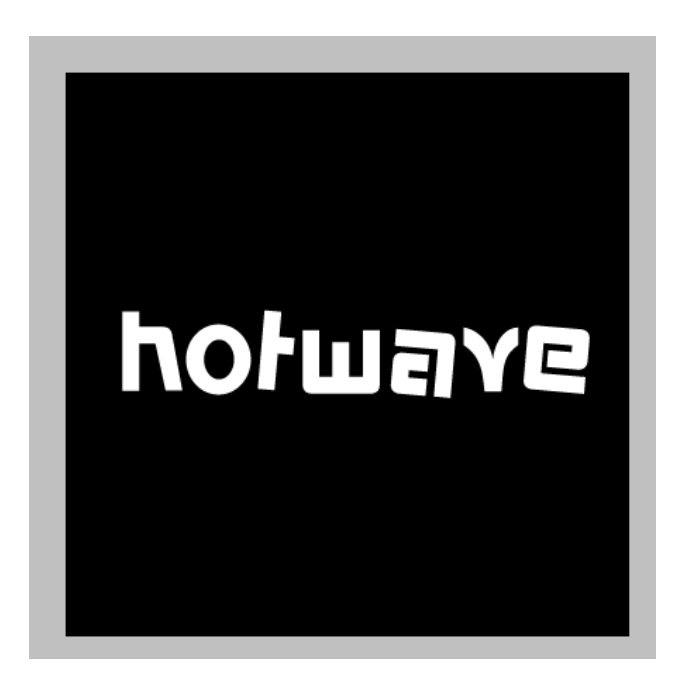

4. หลังจากที่พิมพ์ตัวอักษรเสร็จแล้วให้มาที่ Layer --> Type --> Render Layer เพื่อให้ ตัวอักษร ตัวที่กำกับอยู่ข้างหลัง layer ตัวอักษรหายไปและเพื่อสามารถเล่น Effects ต่างได้

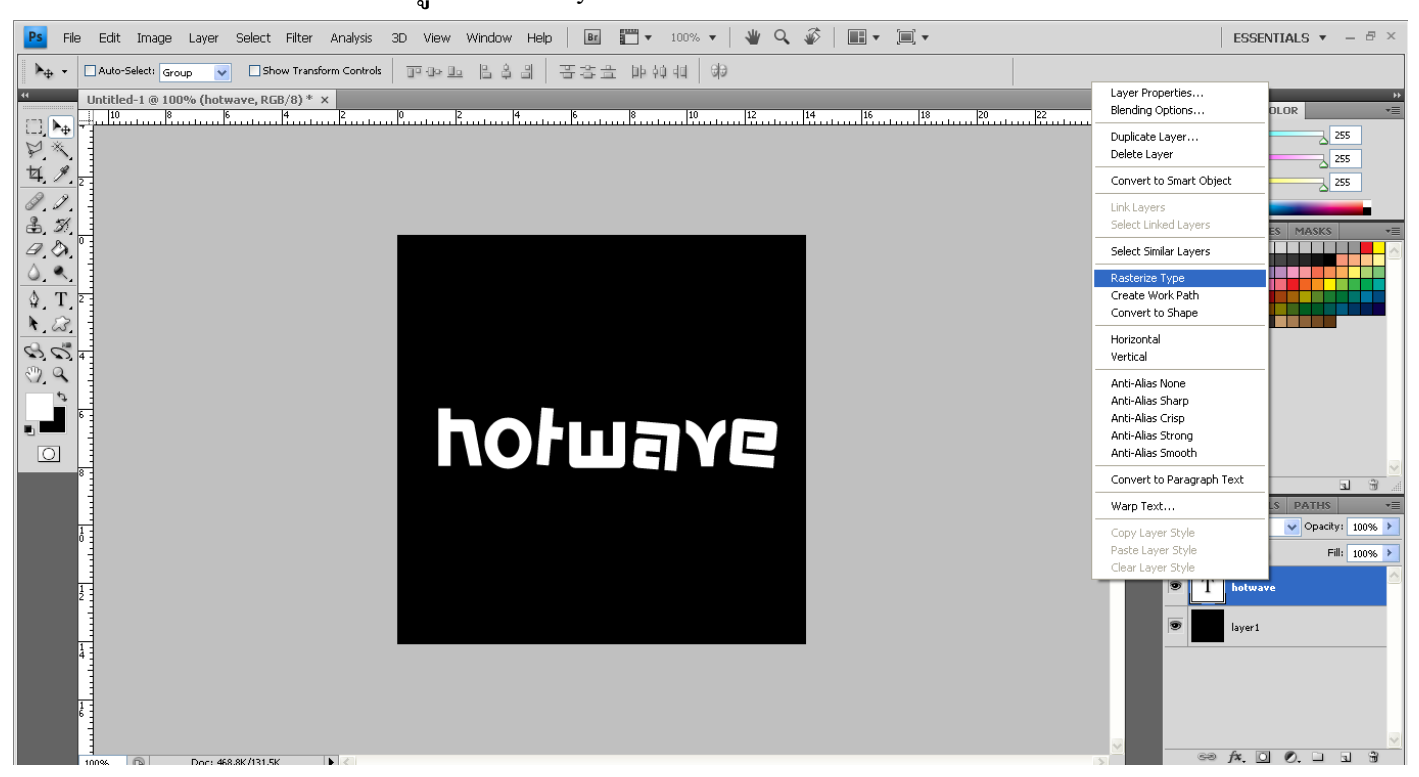

#### 5.เสร็จแล้วให้มาที่ Filter --> Blur --> Gaussian Blur ปรับค่า Radius : 2.0 Pixels

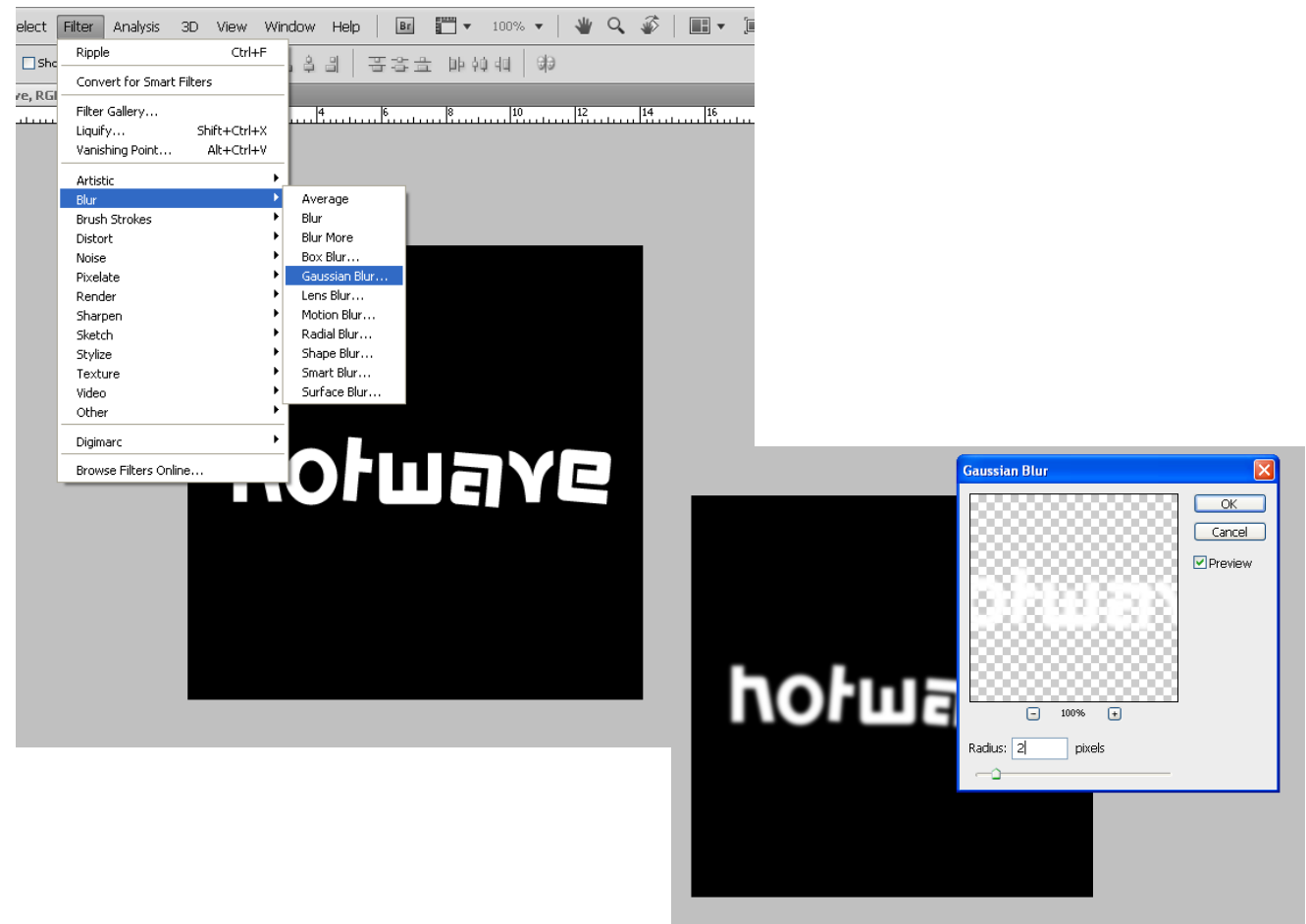

#### 5. เสร็จแล้วให้พลิกตัวอักษรโดยมาที่ Image --> Rotate Canvas --> 90 CW

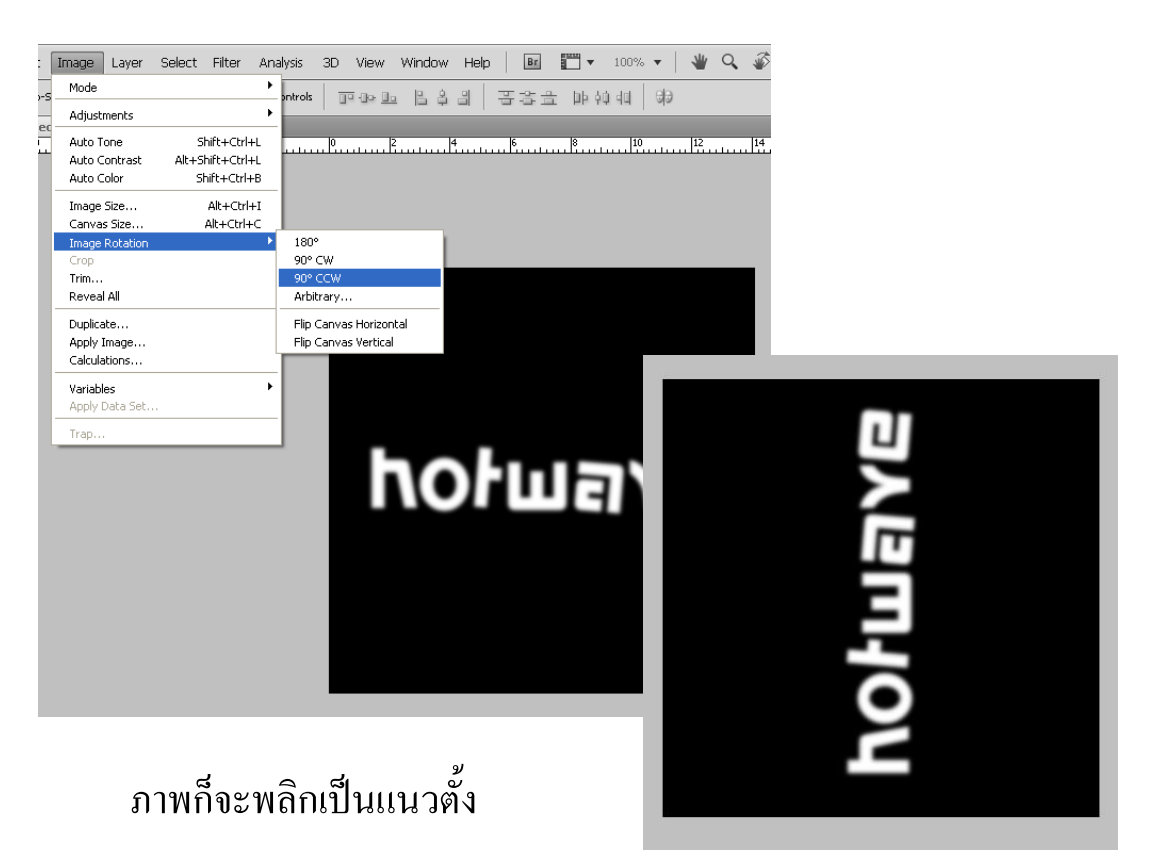

### 6.เสร็จแล้วขั้นตอนต่อไปมาที่ Filter --> Stylize --> Wind ปรับค่าต่างๆ ดังภาพ

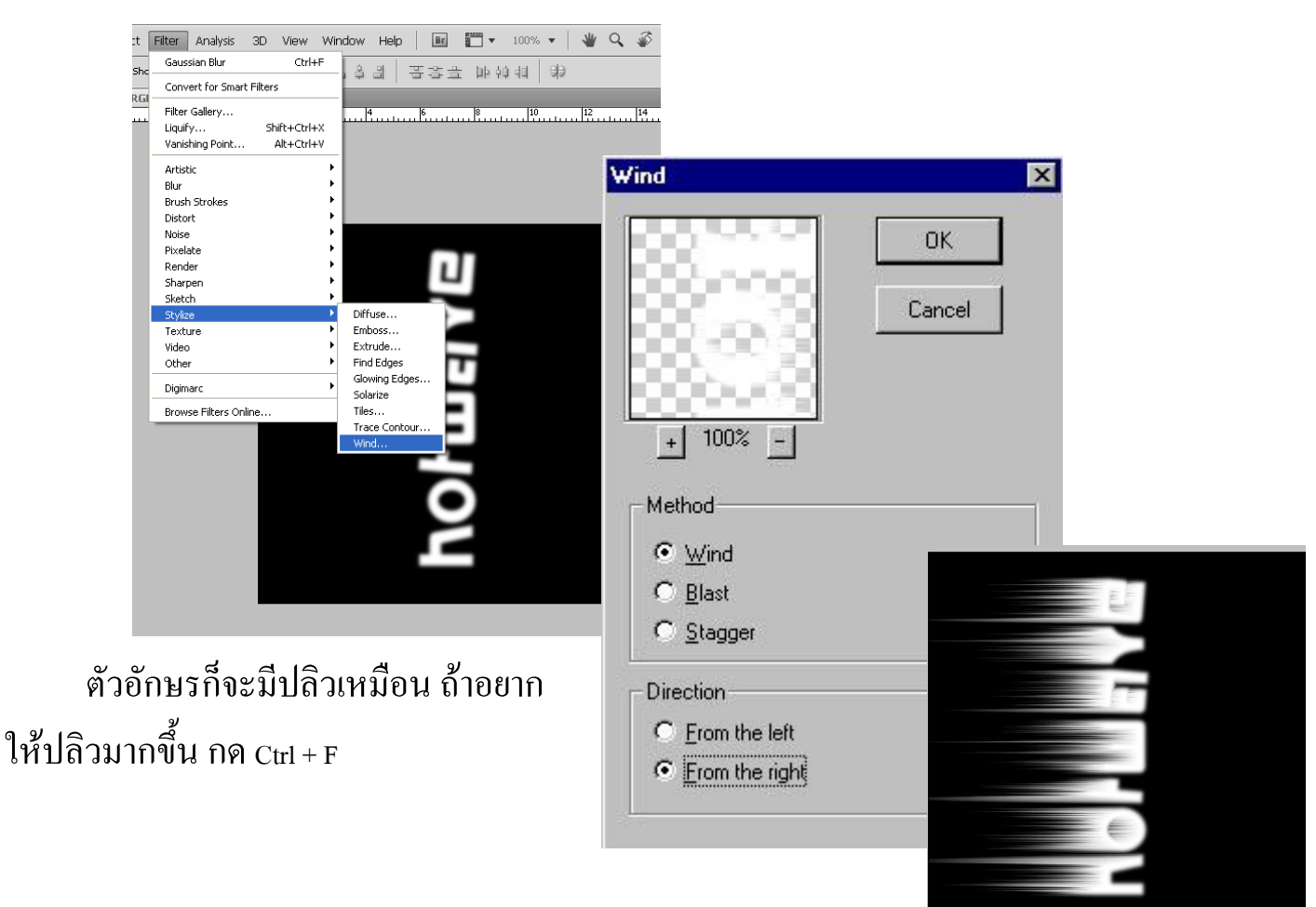

7.เสร็จแล้วให้พลิกตัวอักษรกลับมาที่เดิมโดยมาที่ Image --> Rotate Canvas --> 90? CCW

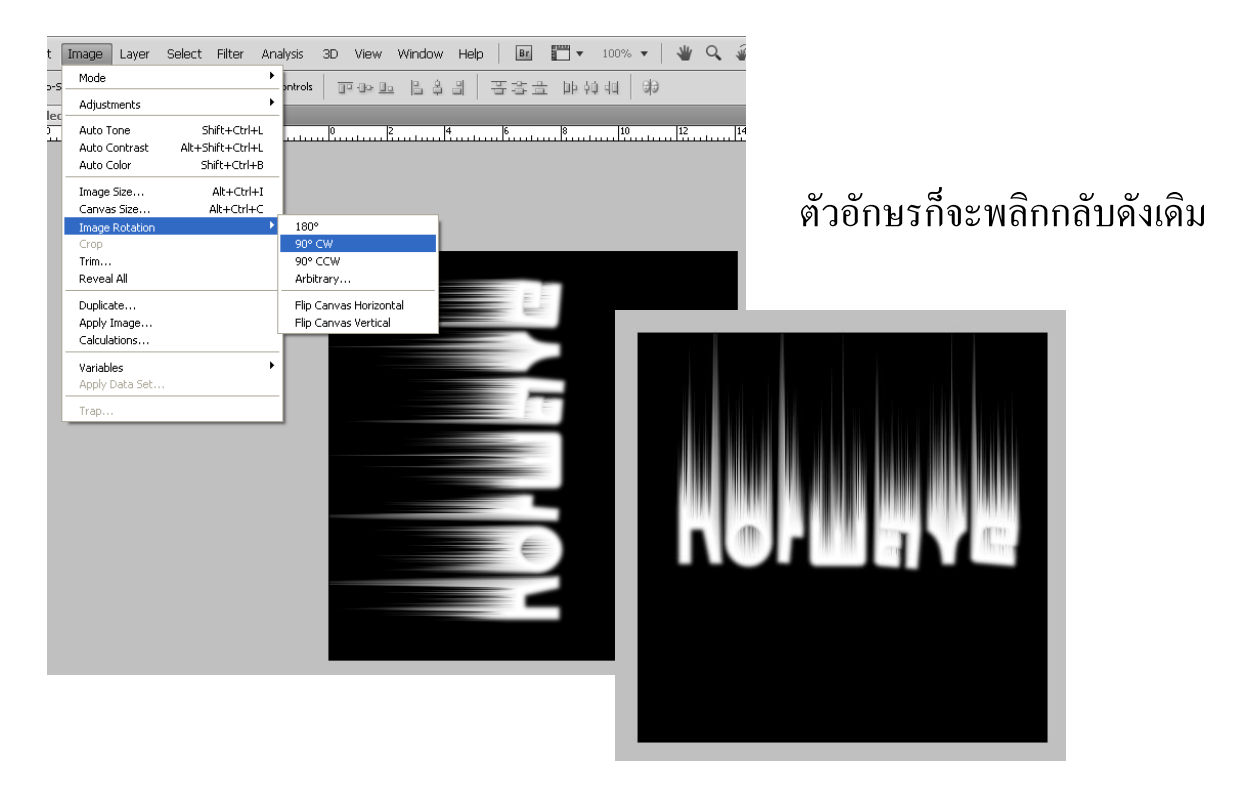

8.เพื่อทำให้เหมือนเปลวไฟมากยิ้งขึ้นโดยมาที่ Filter --> Distort --> Ripple (ให้ปรับค่า Option ดังนี้ Amount = 100 Size = Medium ตัวอักษรก็จะได้ดังภาพ.

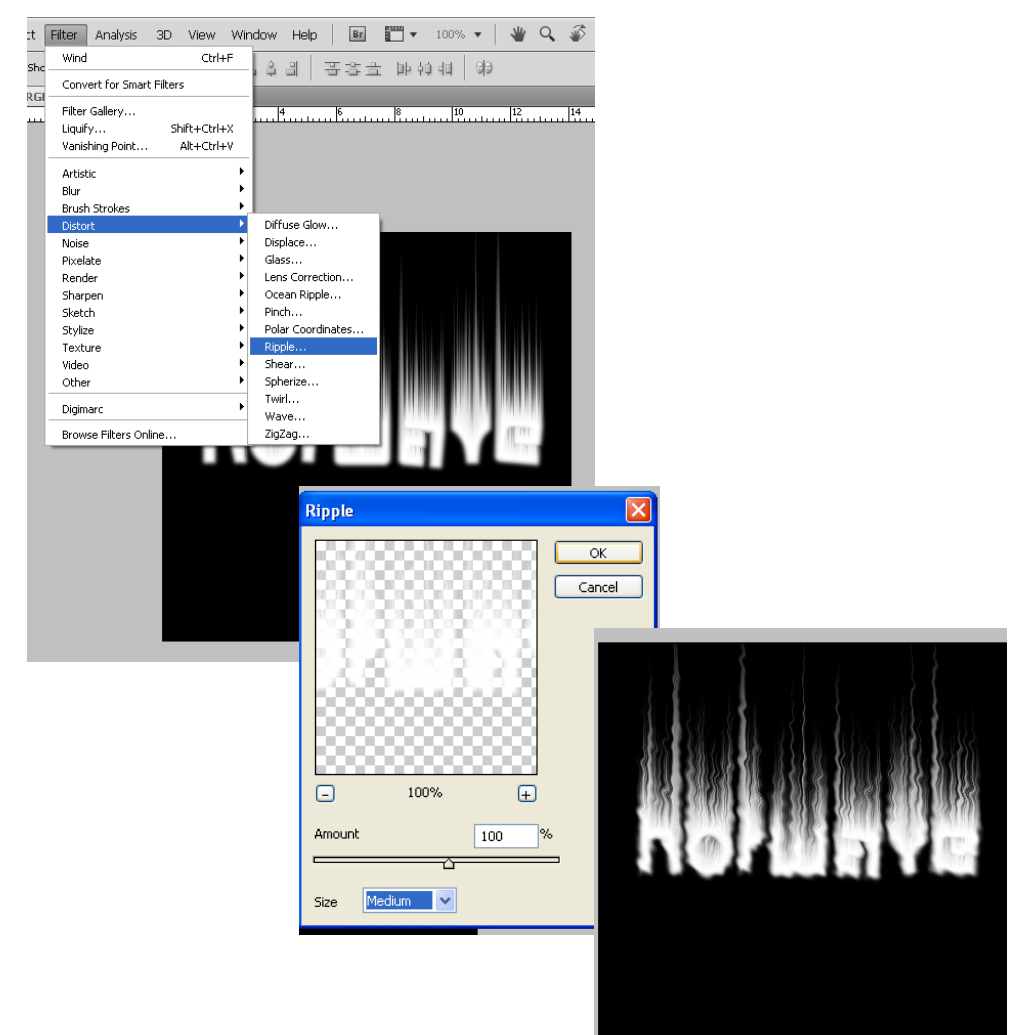

# 9.เสร็จให้มาที่ Image --> Mode --> Grayscale (ให้ตอบ Flatten) จะเห็นว่า Layer กับ Background

จะรวมกัน

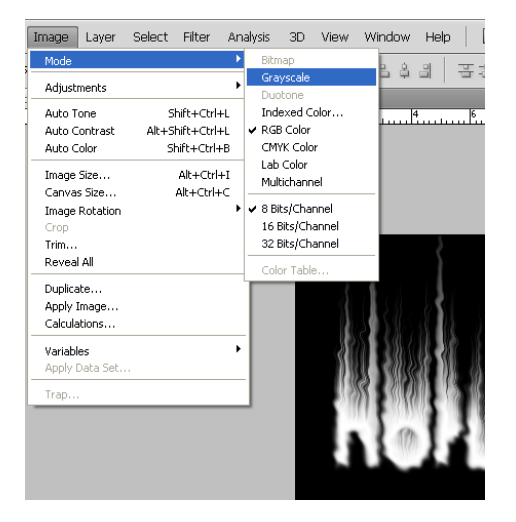

แล้วมาที่ Image --> Mode --> Indexde Color

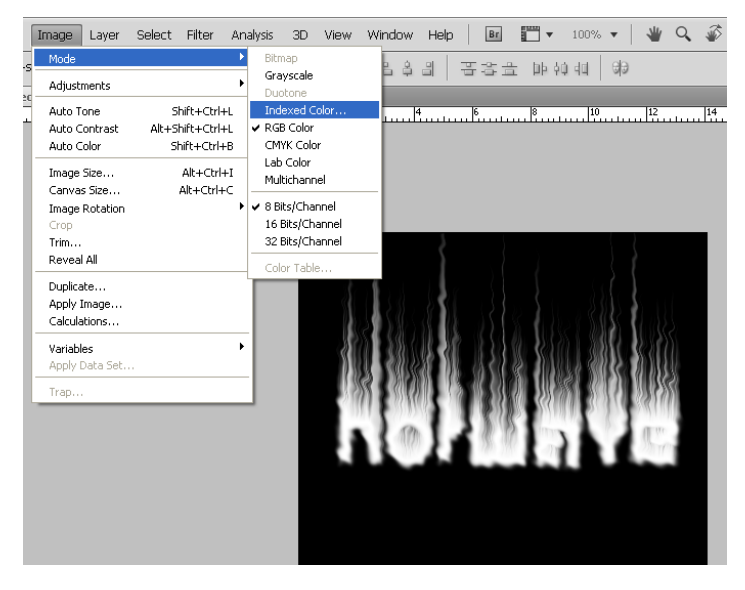

แล้วมาที่ Image --> Mode --> Color Table ปรับค่าtable = Black Body เสร็จแล้ว OK

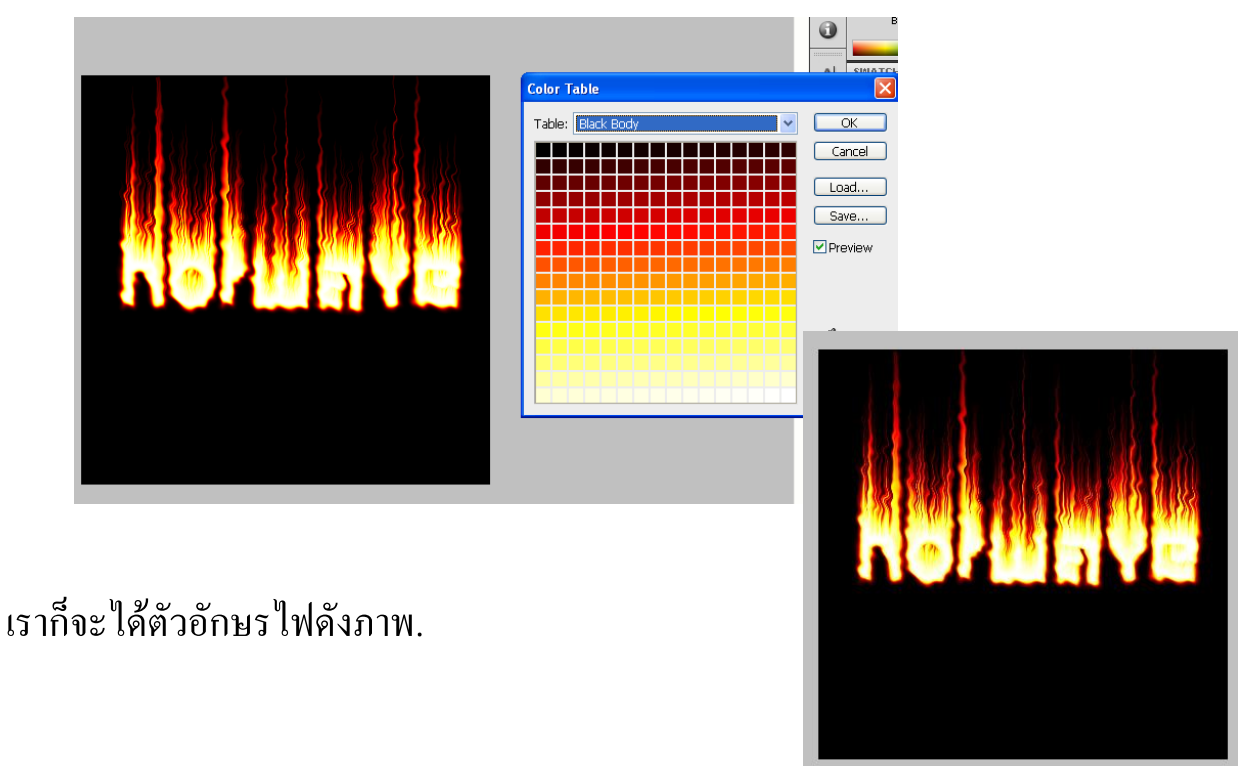